# **MOBILE/PC** nemonic user manual (v1.1)

Print ideas!

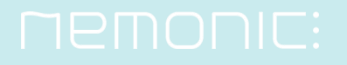

## Contents

#### How to use the Android app

| ٠ | Precautions before use                                     | 6  |
|---|------------------------------------------------------------|----|
| ٠ | Entering & printing memos                                  | 7  |
| • | Printer template settings - How to set up in My Memos      | 9  |
| • | Printer template settings - How to set up in Detailed View | 10 |
| • | Printer template settings - How to set up in Template      | 11 |
| • | Password Settings                                          | 12 |
| • | What to do if [Response timeout.] appears                  | 13 |

### How to use the iOS app

| • | Precautions before use                                     | 15 |
|---|------------------------------------------------------------|----|
| • | Entering & printing memos                                  | 16 |
| • | Printer template settings - How to set up in My Memos      | 18 |
| • | Printer template settings - How to set up in Detailed View | 19 |
| • | Printer template settings – How to set up in Template      | 20 |
| • | What to do if printer communication is unavailable -1      | 21 |
| • | What to do if printer communication is unavailable -2      | 22 |

PC program installation guide 24

#### How to use the PC program

| • | Precautions before use                                                                 | 28 |
|---|----------------------------------------------------------------------------------------|----|
| • | Entering & printing memos                                                              | 29 |
| • | Detail entering & printing deep memos                                                  | 30 |
| • | Default mode                                                                           | 32 |
| • | Detail mode                                                                            | 33 |
| • | How to capture screens                                                                 | 34 |
| • | How to delete a memo & change the name of a memo                                       | 35 |
| • | Printer template settings – How to set up in My Memos                                  | 36 |
| • | Printer template settings – How to set up in Template                                  | 37 |
| • | How to print using another program (ex: Microsoft Powerpoint, Word) -1                 | 38 |
| ٠ | How to print using another program (ex: Microsoft Powerpoint, Word) -2 $\cdots \cdots$ | 39 |
|   |                                                                                        |    |

#### FAQ

| ٠ | FAQ |  | 4( | C |
|---|-----|--|----|---|
|---|-----|--|----|---|

### 

# How to install the mobile app

# How to install the mobile app

For Android Users

Search **nemonic** on Google Play Store & install

(Supported on Android 5.0 (Lollipop) and above)

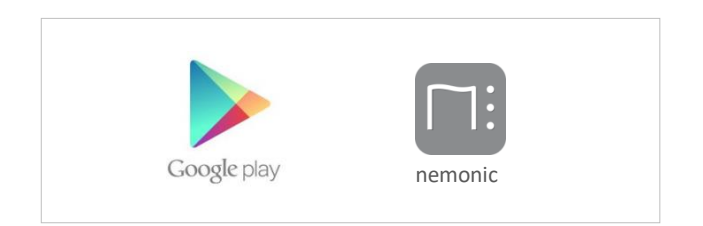

For iOS Users

Search **nemonic** on App Store & install (Supported on iOS 9.0 (iPhone5) and above)

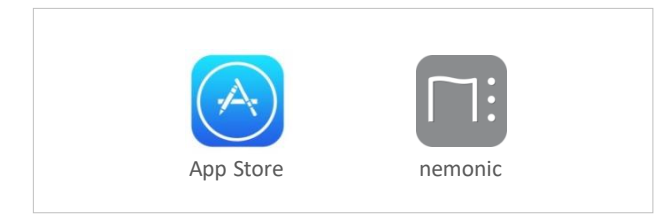

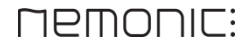

## Precautions before use

In order to link nemonic and the app... Please activate **Bluetooth** before using the app.

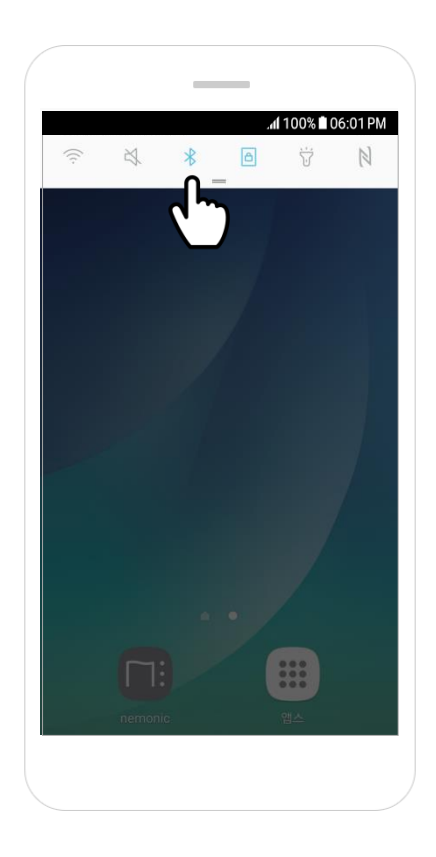

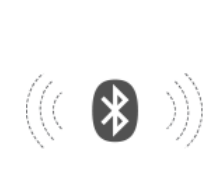

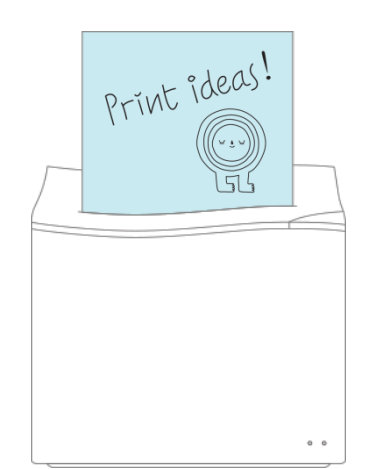

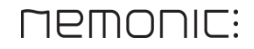

## Entering & printing memos

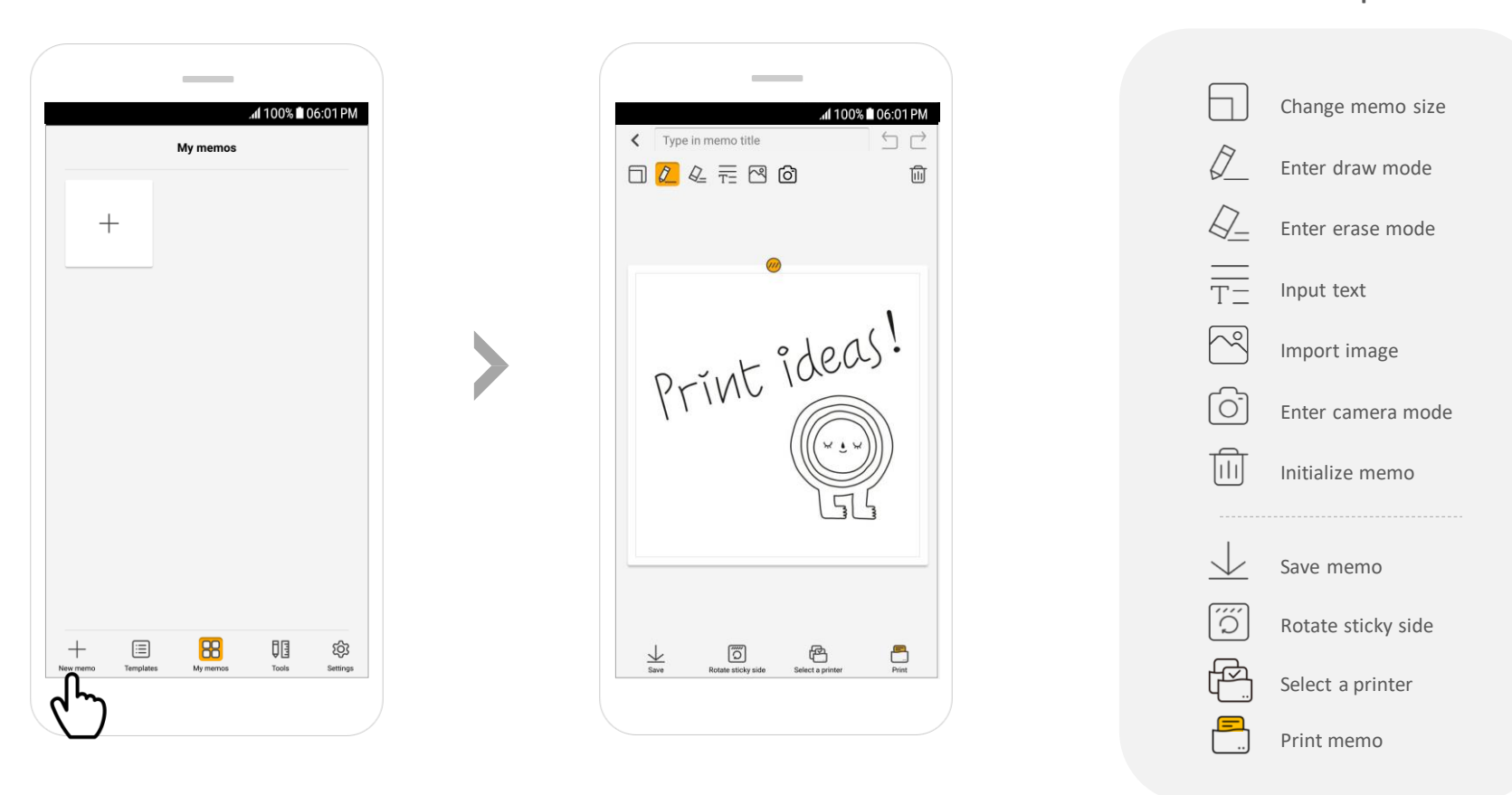

Icon description

lacksim Run the app, click the + **New memo** button on the bottom left and enter the memo

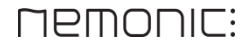

## Entering & printing memos

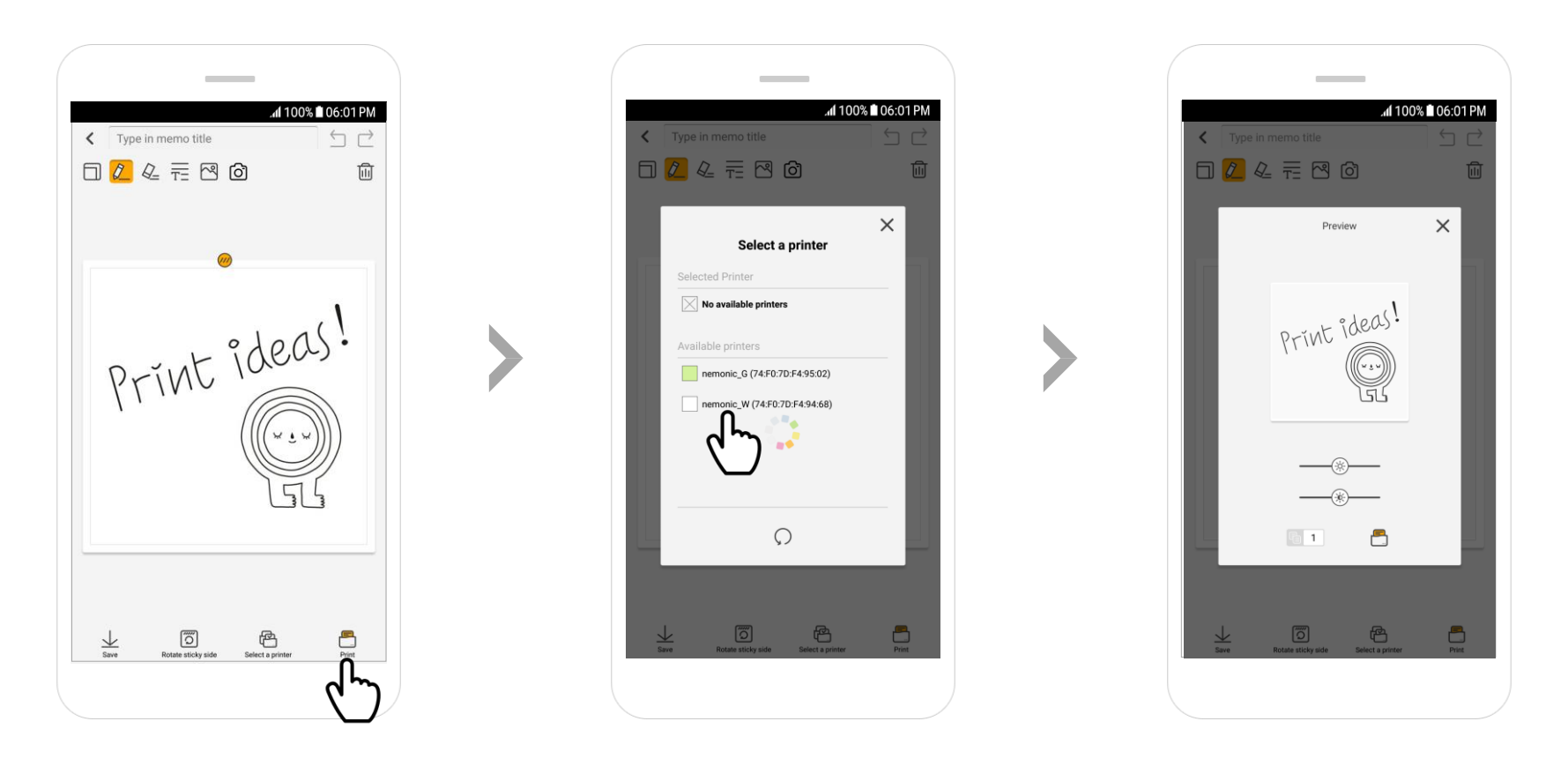

- 1 Click the 📑 Print button on the bottom right
- 2 If multiple printers are found, a window for printer selection will appear where you can select the desired printer
- 3 Click the 💾 Print button on the bottom right of the preview screen
- 4 After initial printing, subsequent printing is automatically performed on the previously selected printer

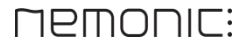

# Printer template settings - How to set up in My memos

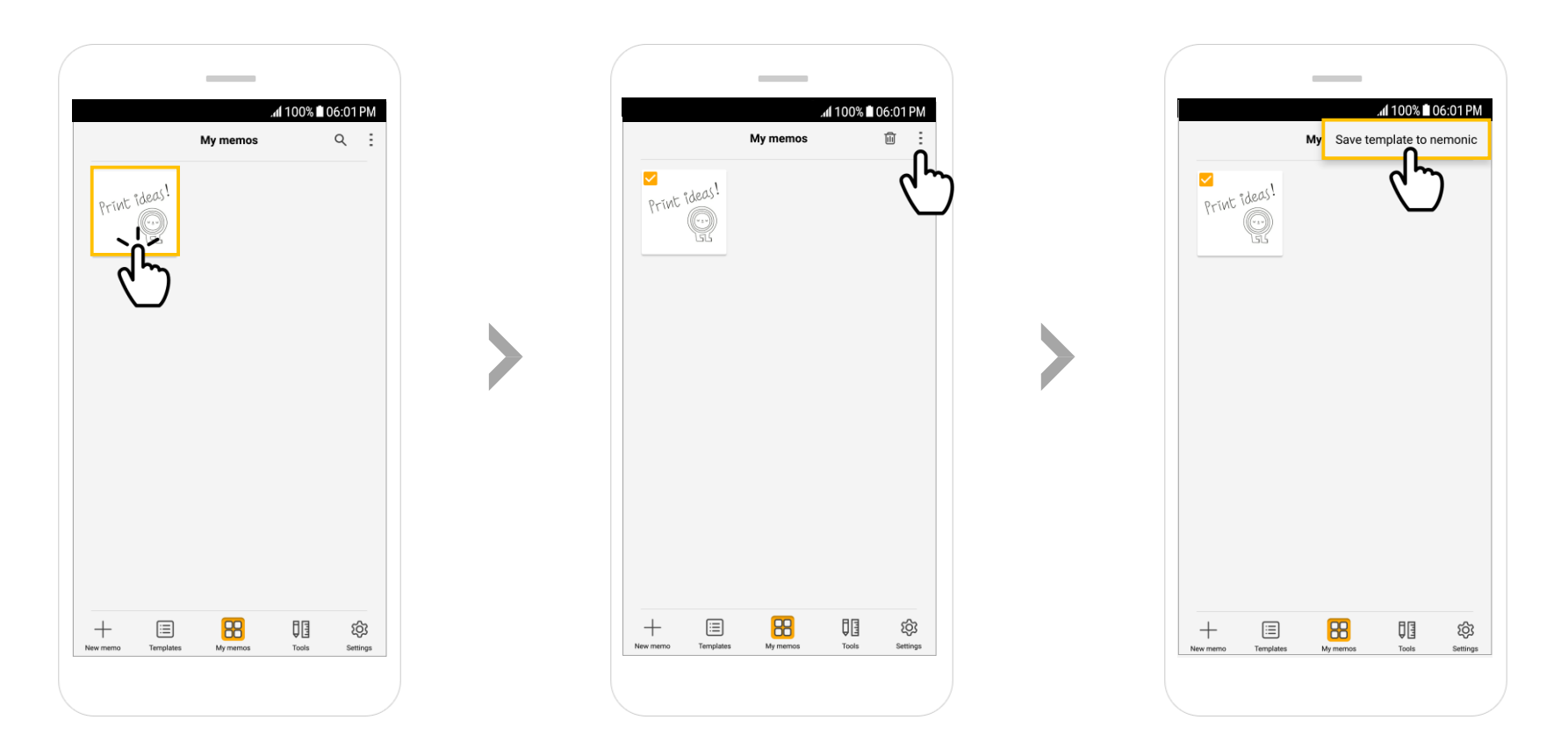

- 1 🕒 Press & hold the memo to save as printer template on **My memos**
- 2 A checkbox will appear; Click the : button on the top right
- **3** Click Save template to nemonic

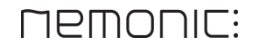

# **Printer template settings** - How to set up in Detailed View

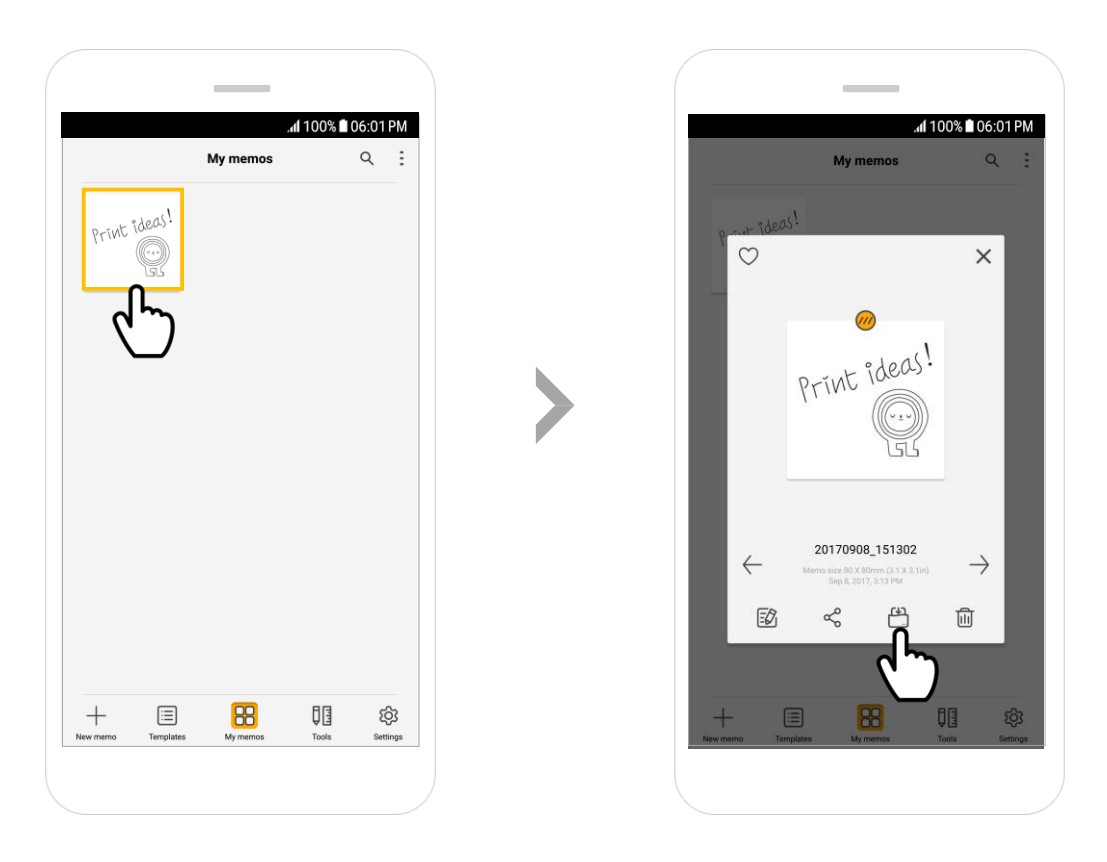

1 Select the desired memo to save as printer template

2 Click 💾 Save template to nemonic at the bottom of detailed view

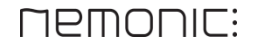

# **Printer template settings** - How to set up in Templates

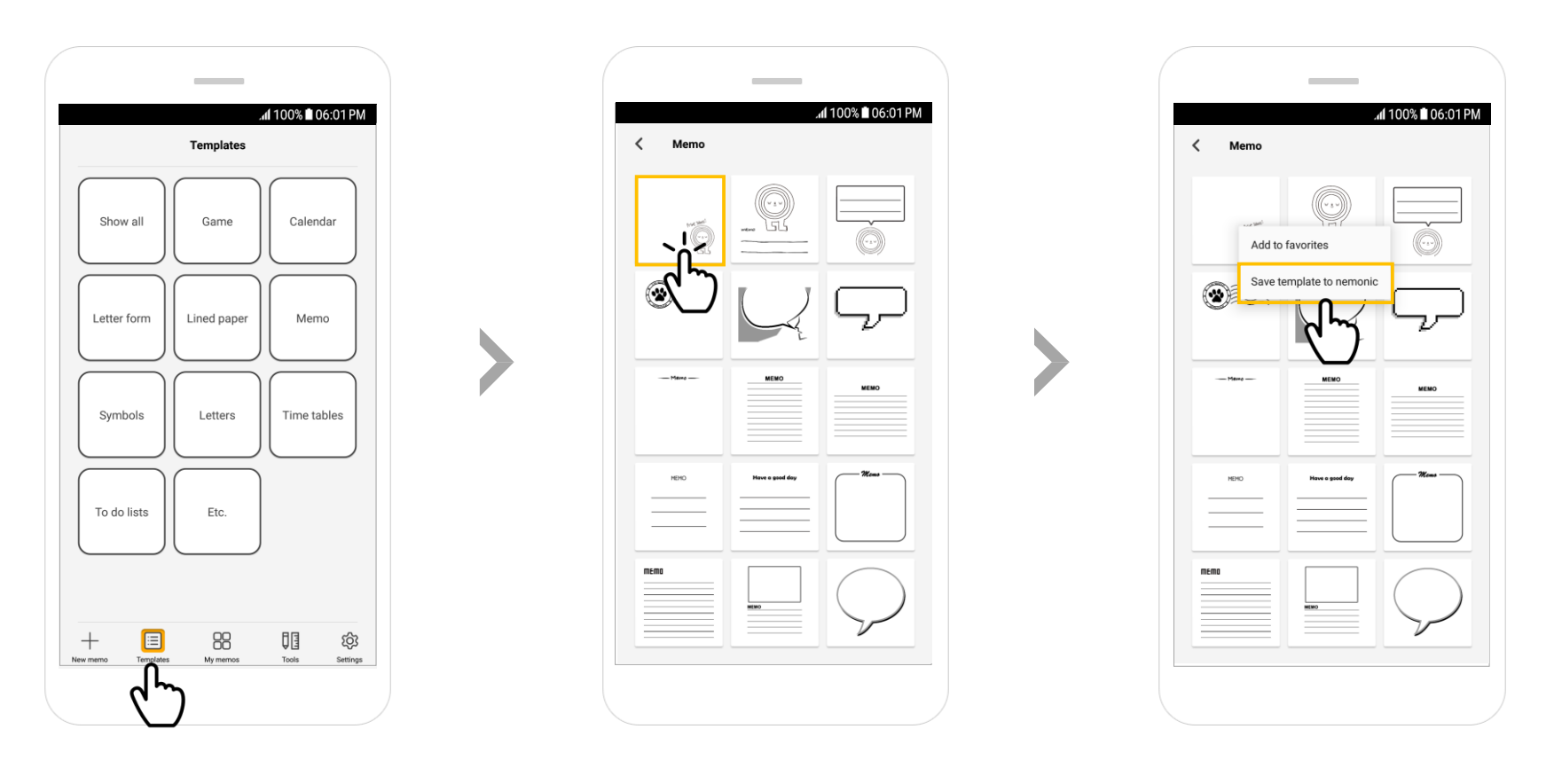

- 1 Click the 🖃 **Templates** button on the bottom
- 2 Press & hold the template to save as printer template
- 3 Click Save template to nemonic

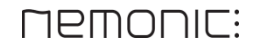

# **Password Settings**

| I 100% ▲ 06:01 PM<br>My memos Q :<br>Privit idea()! | Af 100% ■ 06:01 PM     Settings     Save memo     Save memo to Dropbox     Save memo to Gallery     Printer management     Selected printer: nemonic, W (74:F0:70:F6:32:C9)     Select printer     Change printer name     Set printer password     Clear print     Kemplate | Set printe     New passwor     Verify new pa      Verify new pa      Set printer te     OK     Litear printer te | r password<br>rd<br>assword<br>apublic mode. | 1100% ■ 06:01 PM                 |
|-----------------------------------------------------|----------------------------------------------------------------------------------------------------|----------------------------------------------------------------------------------------------------|----------------------------------------------|----------------------------------|
| + E Renormation Settings                            | Print ma<br>Show preview before printing<br>Application information<br>Ver. 1.1.8 (Build. 157)<br>Agreement/policy<br>Terms of use<br>Open source license                                                                                                    | 1<br>4 GHI<br>7 PQRS                                                                                             | 2 ABC<br>5 JKL<br>8 TUV<br>0 +               | 3 def<br>6 mno<br>9 wxyz<br>Done |

- 1 Click the O Settings button on the bottom right.
- 2 Click **Set printer password** in the settings window.
- Enter password (4 digits), enter the same password again in the 'Verify password' box and press OK (If you want to disable password, check the 'Set printer to public mode' checkbox and press OK.)

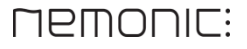

# What to do if **Response time out**. appears

| I 100% ■ 06:01 PM Type in memo title I I I I I I I I I I I I I I I I I I I | All 100% 🕯 06:01 PM       | Ad 100% ■ 06:01 PM<br>PAIRED DEVICE<br>Rename nemonie_W<br>Unpair<br>Unpair |
|----------------------------------------------------------------------------|---------------------------|-----------------------------------------------------------------------------|
| Response time out.                                                         | visible to other devices. |                                                                             |

If the '**Response time out**.' appears continuously, refer to the below and delete existing printer history

- 1 Check if the selected printer is powered on
- 2 Check again after turning the power of printer or Bluetooth off & on
- If the message still appears, unpair the paired nemonic on the Settings > Connection > Bluetooth menu of the Android device & try again

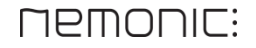

# How to use the iOS app

How to use the iOS app

## Precautions before use

In order to link nemonic and the app... Please activate **Bluetooth** before using the app

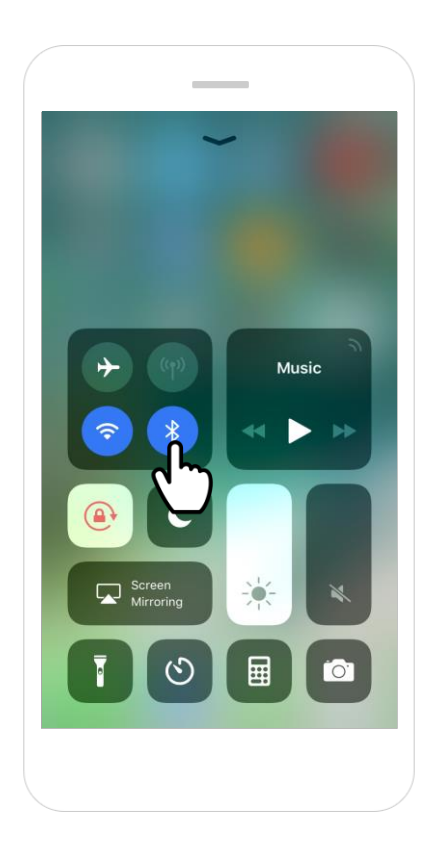

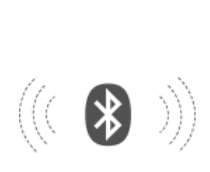

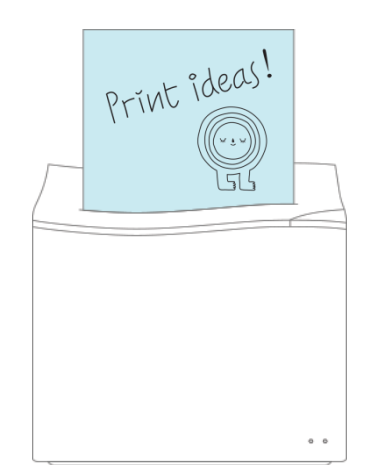

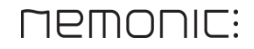

## Entering & printing memos

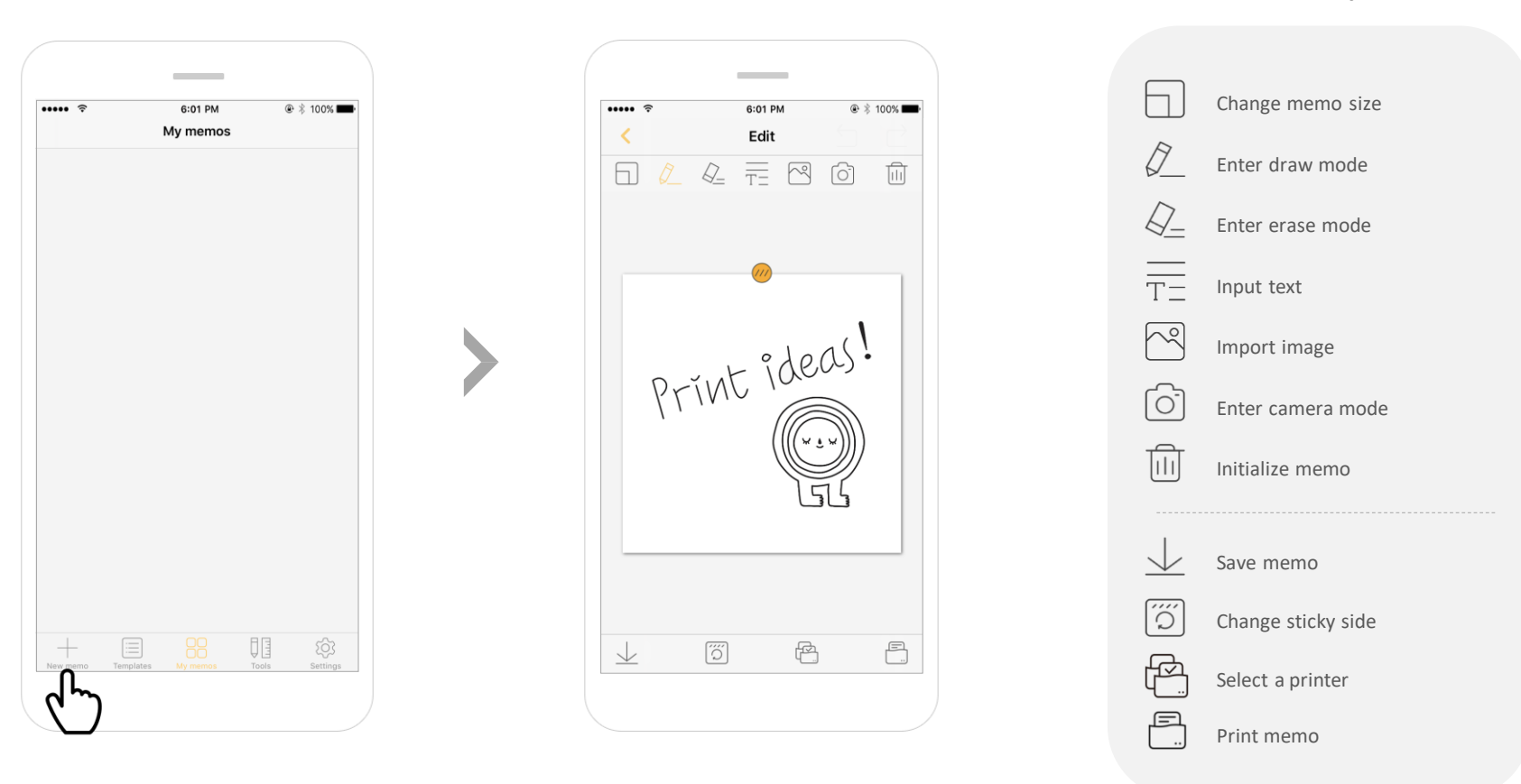

Run the app, click the + New memo button on the bottom left and enter memos

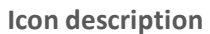

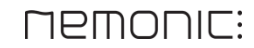

# Entering & printing memos

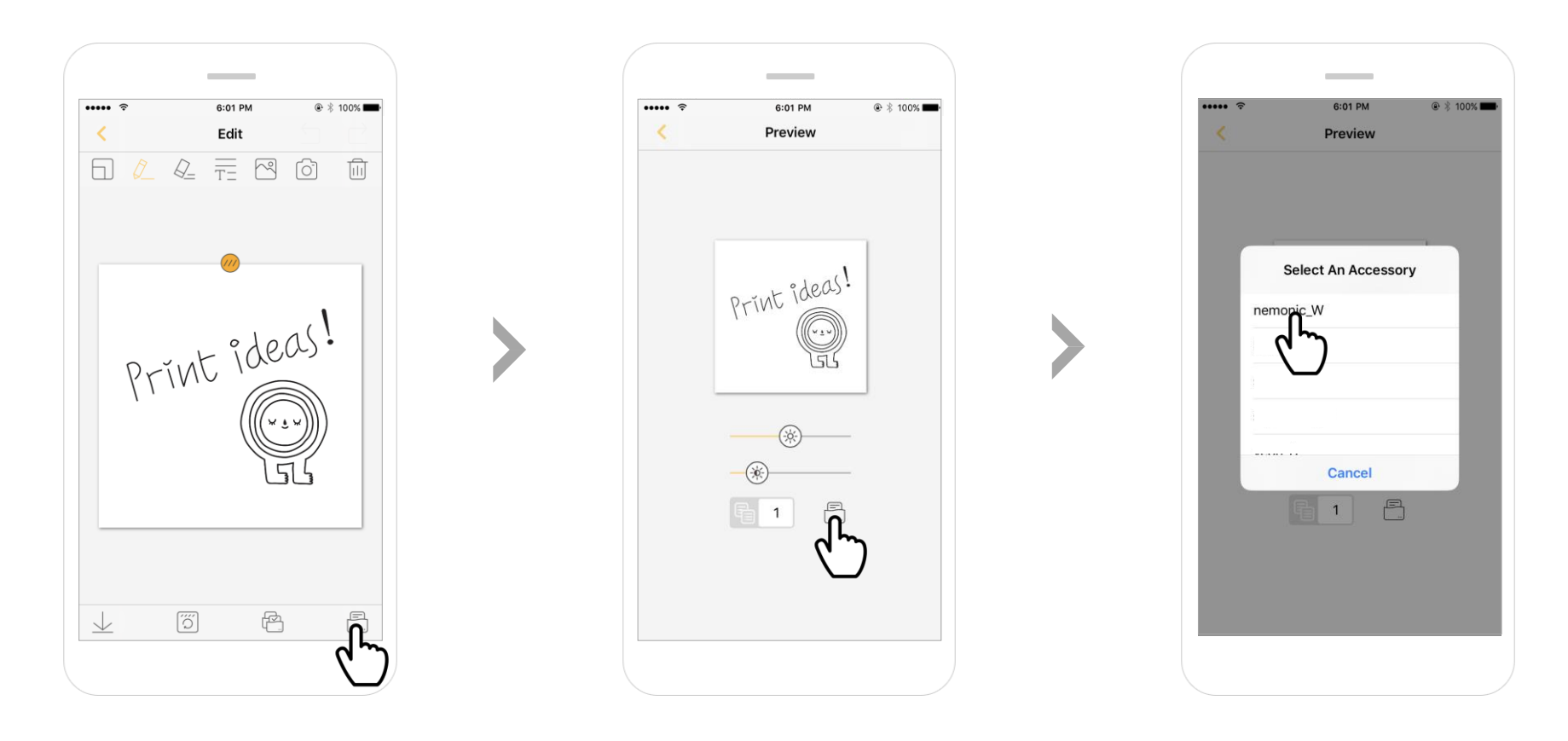

- 1 Click the 🖹 Print button on the bottom right
- 2 At Preview, click the **Print** button
- If no previous printing history exists, the 'Select An Accessory' pop-up appears where you can select the printer to use
- 4 On the next printout, the previously selected printer will be used automatically

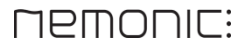

# **Printer template settings** - How to set up in My memos

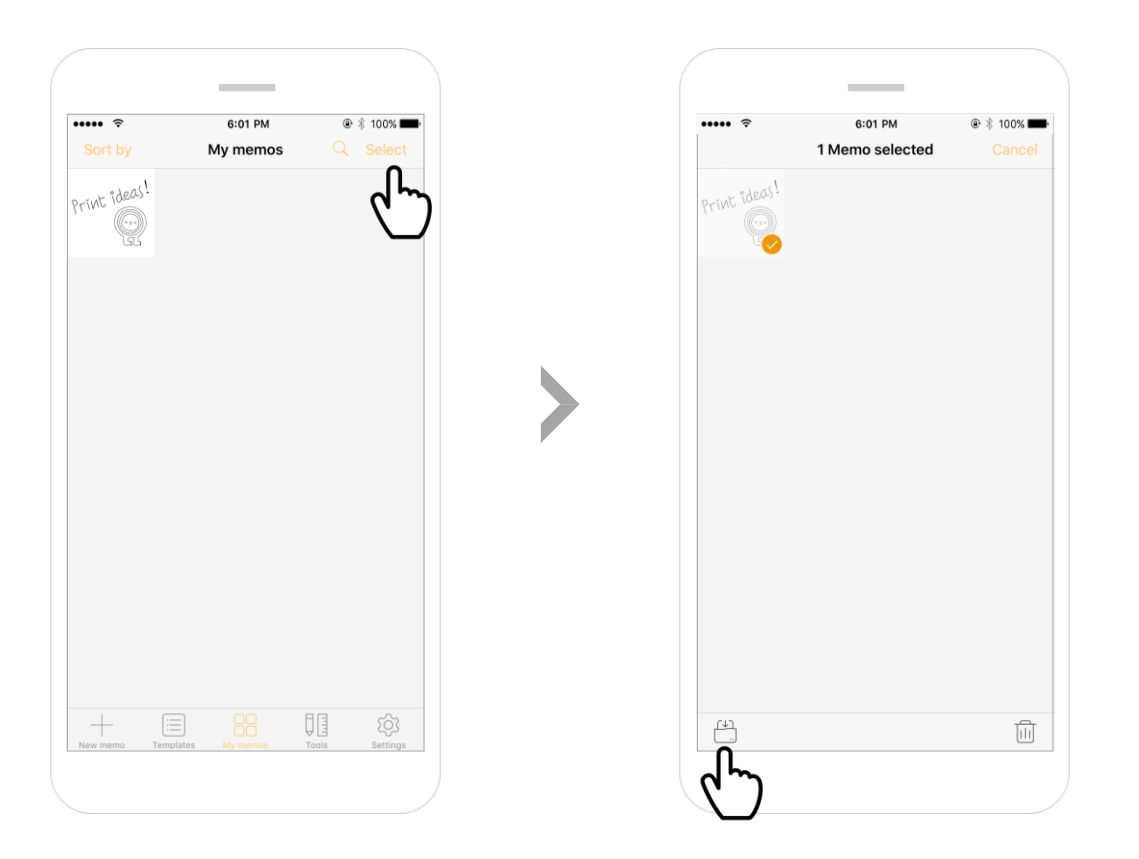

Press the Select button on the top right & select the memo to save as printer template (1memo)
 Click the Save template to nemonic on the bottom left

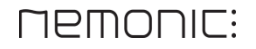

# **Printer template settings** - How to set up in Detailed View

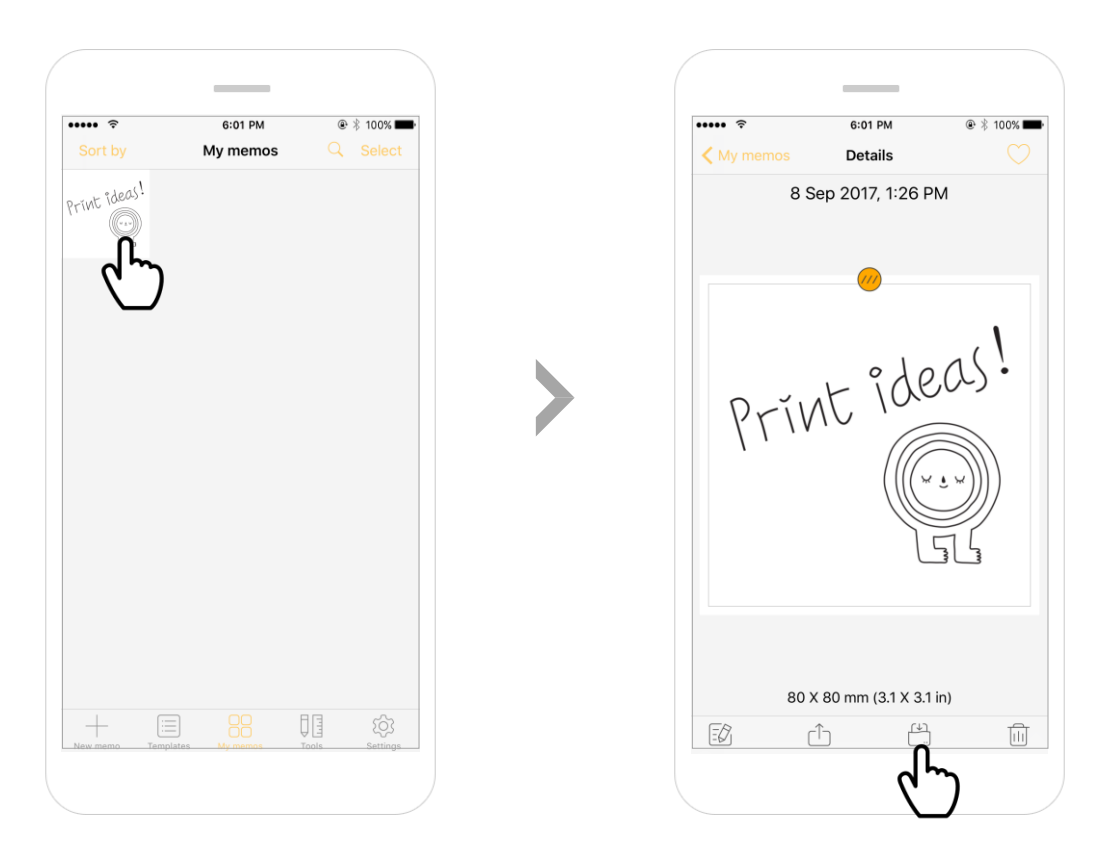

1 Select the desired memo to save as printer template

**2** Click **Save template to nemonic** 

# **Printer template settings** - How to set up in Templates

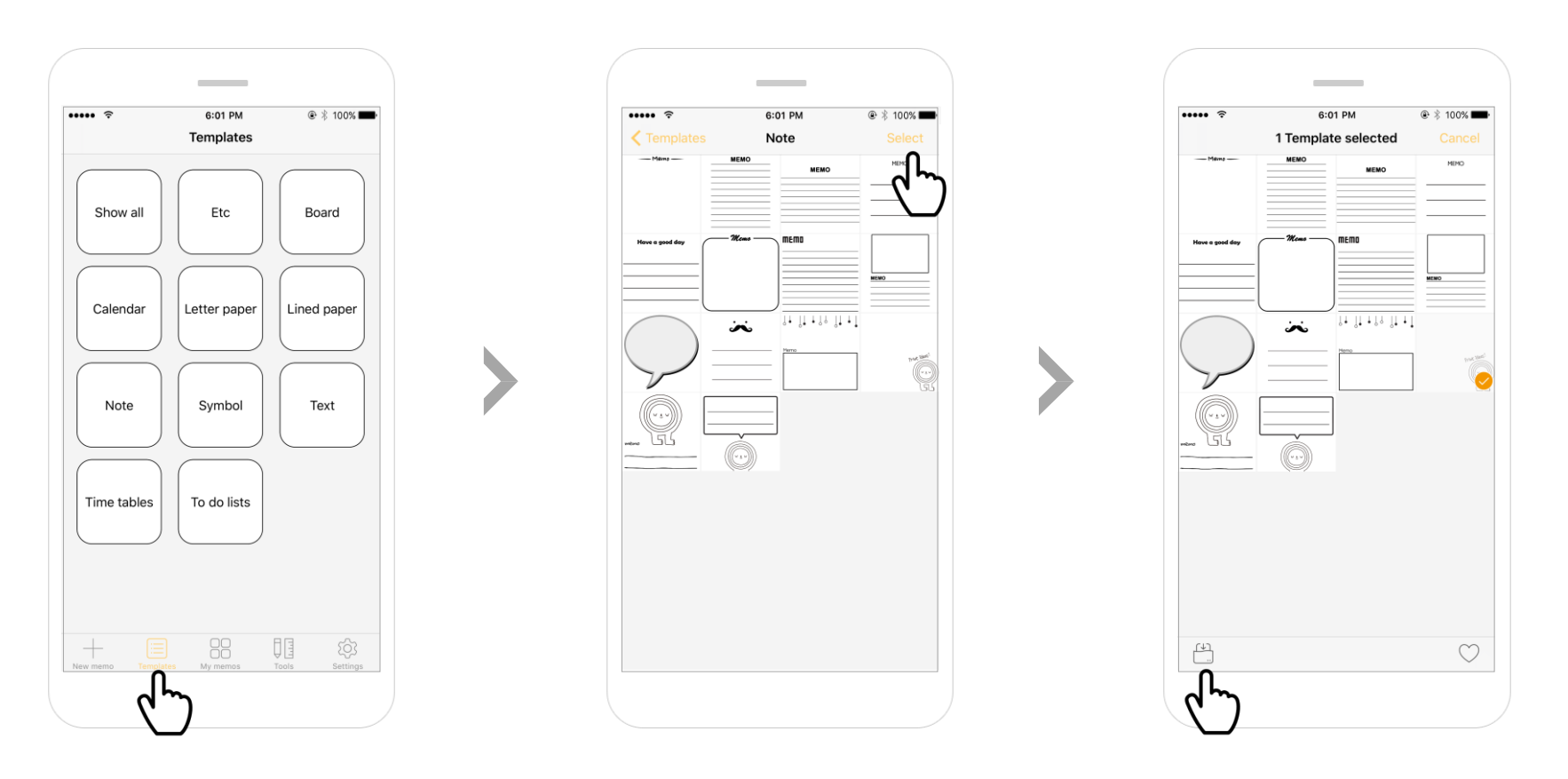

- 2 Press the **Select** button on the top right & select the template to save as printer template (1template)
- 3 Click the 💾 Save template to nemonic on the bottom left

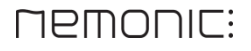

# What to do if printer communication is unavailable -1

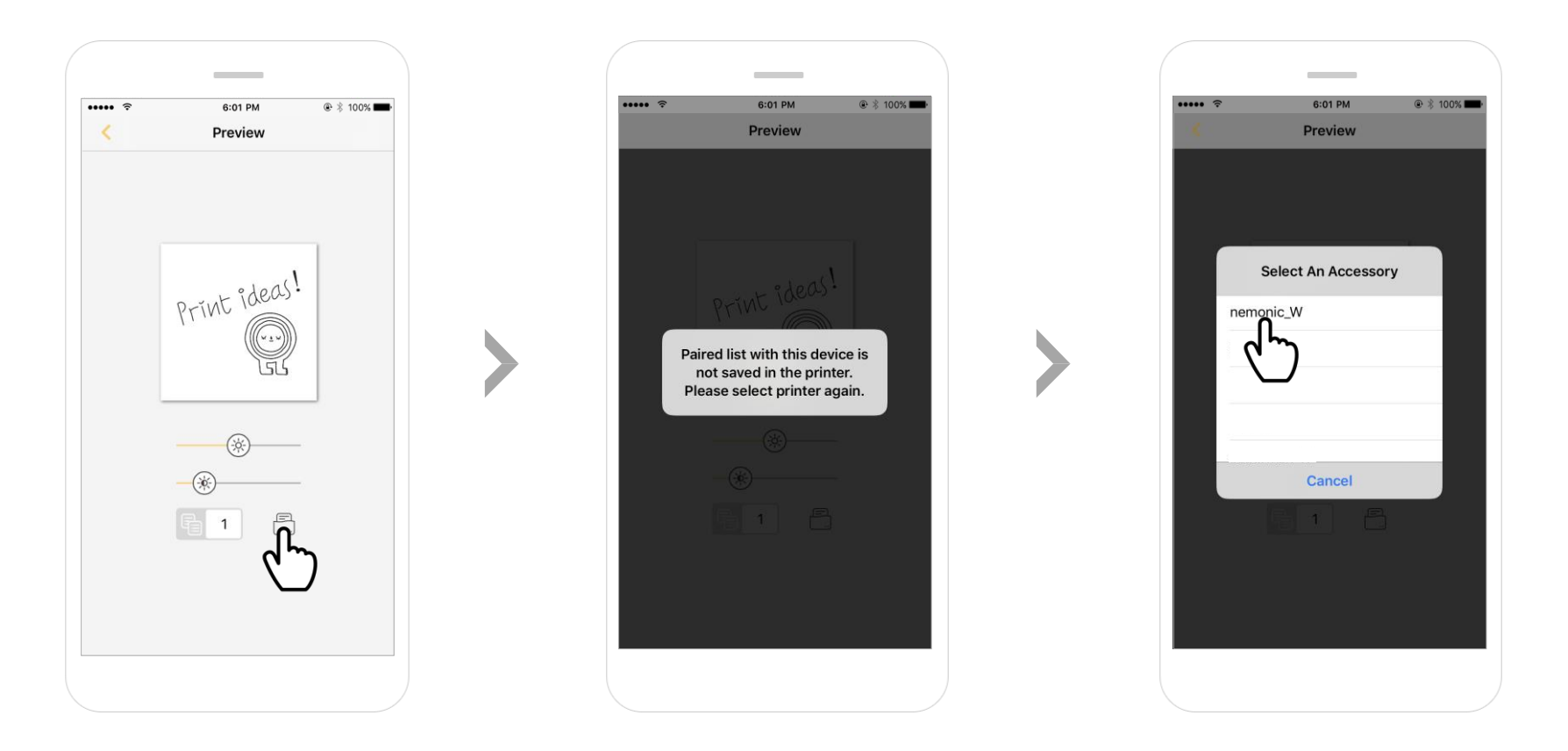

When you connect nemonic to a new printer, printing will be performed after re-selecting the new printer since there is no connection history

If connection continues to fail after re-selecting the new printer, refer to page 22 to set and reconnect

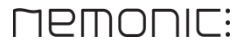

# What to do if printer communication is unavailable -2

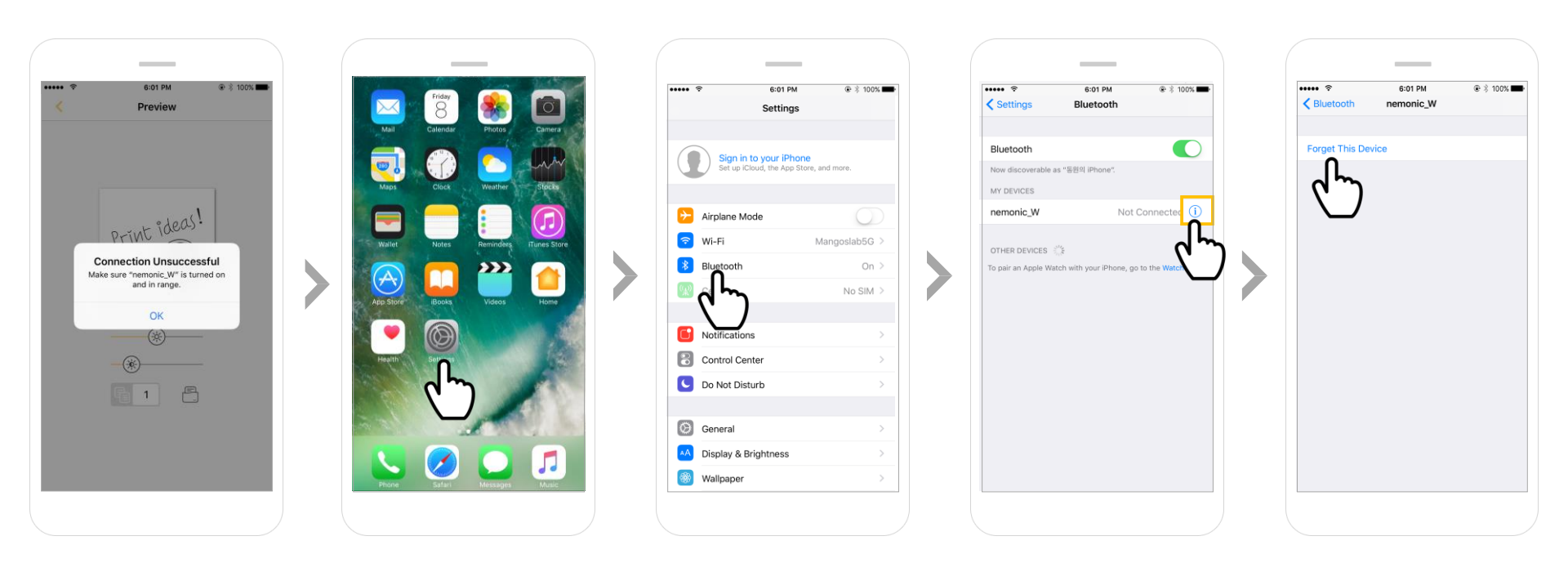

If you re-selected the new printer on the previous process, but still see `Make sure nemonic is turned on, in range.', refer to the below and delete previous printer history

- Go to Home > Settings > Bluetooth
- Remove the printer with previous connection history from the list (Click Forget This Device)
- 3 Retry printing on the nemonic app after removing the printer

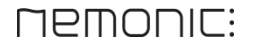

# How to install-1/3

Download & install the PC driver for Windows on the nemonic download page(http://www.mangoslab.com/download)

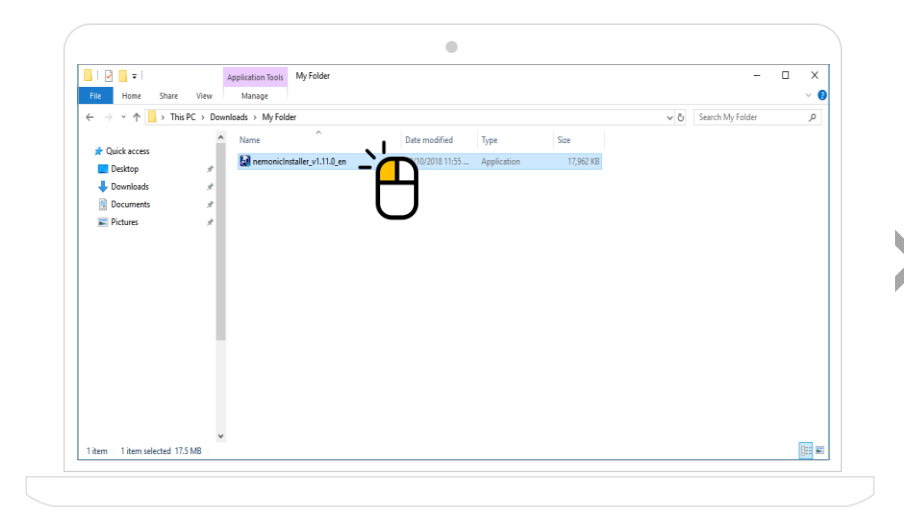

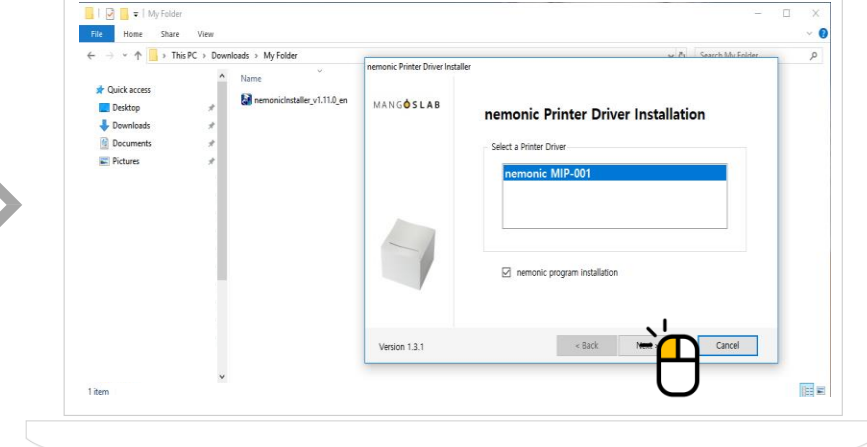

.

1 Run the downloaded installation file

- 2 **`nemonic program installation'** Check
- 3 Select nemonic MIP-001 and click the 'Next' button

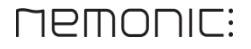

# How to install-2/3

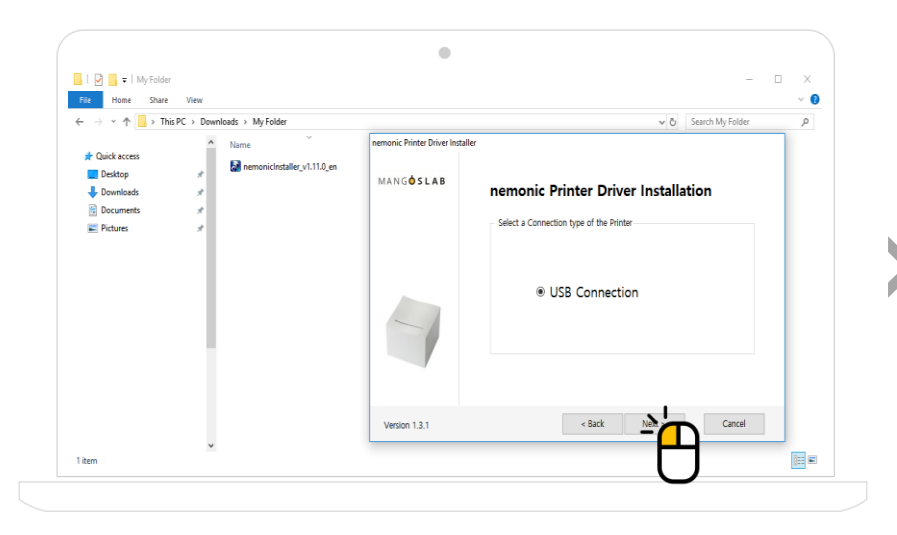

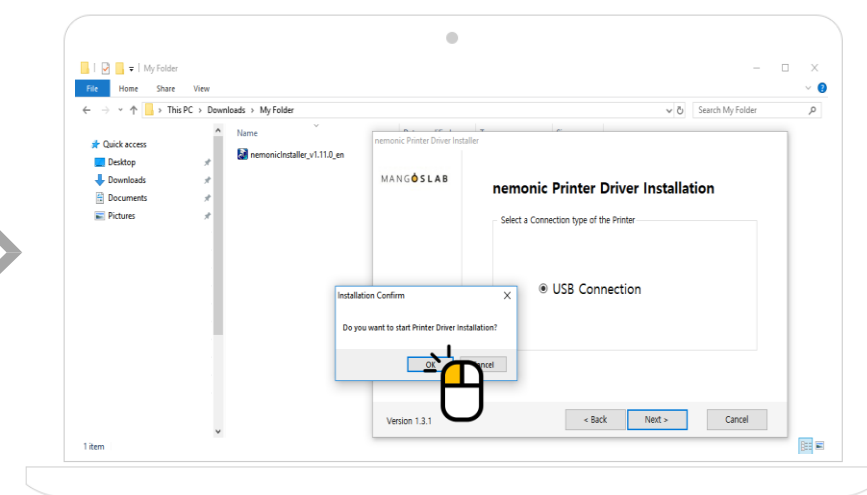

1 Select USB connection and click the **'Next'** button

2 Start installation by clicking the 'OK' button

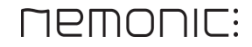

# How to install-3/3

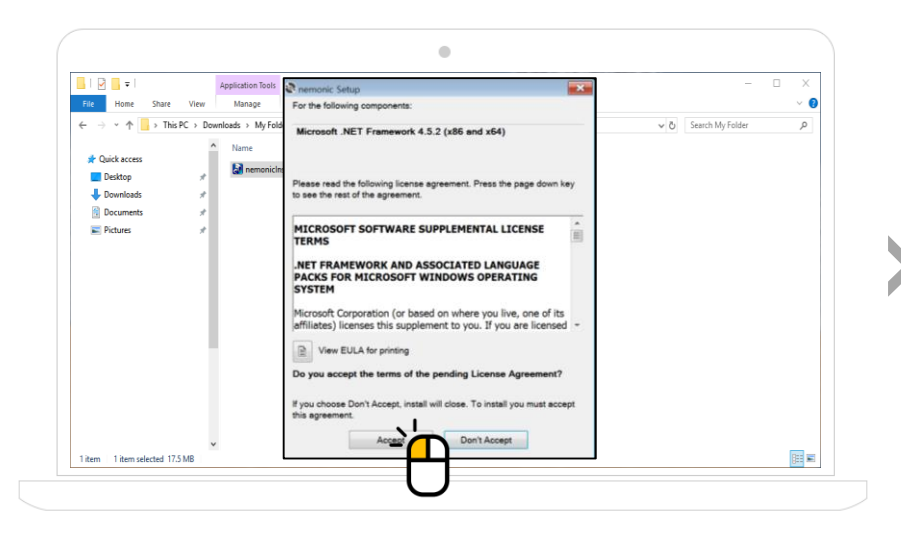

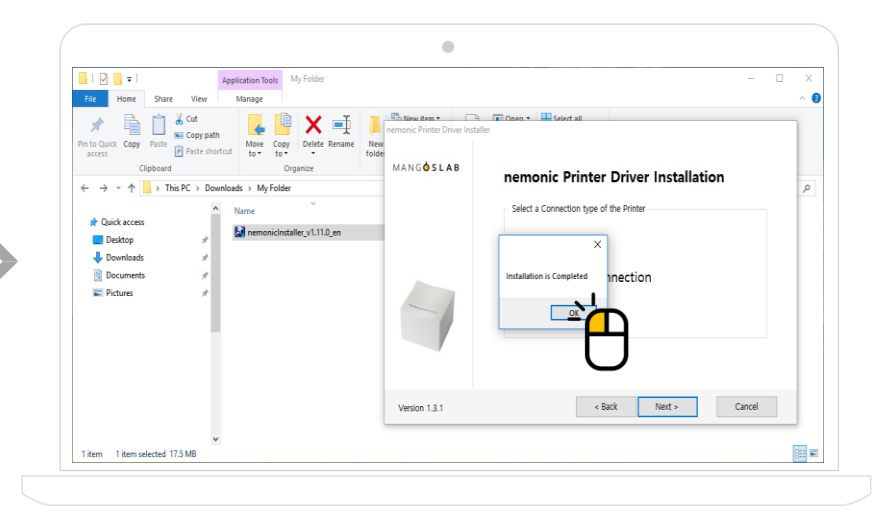

Some PCs may display the above screen during installation, which is the installation screen for the software required for running the nemonic program. Make sure you select `Accept'.

Click the 'OK' button when the "Installation is Completed" message appears

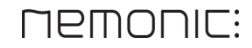

## Precautions before use

In order to print memo through the nemonic printer, Turn on the nemonic printer and connect it to the PC via **USB**.

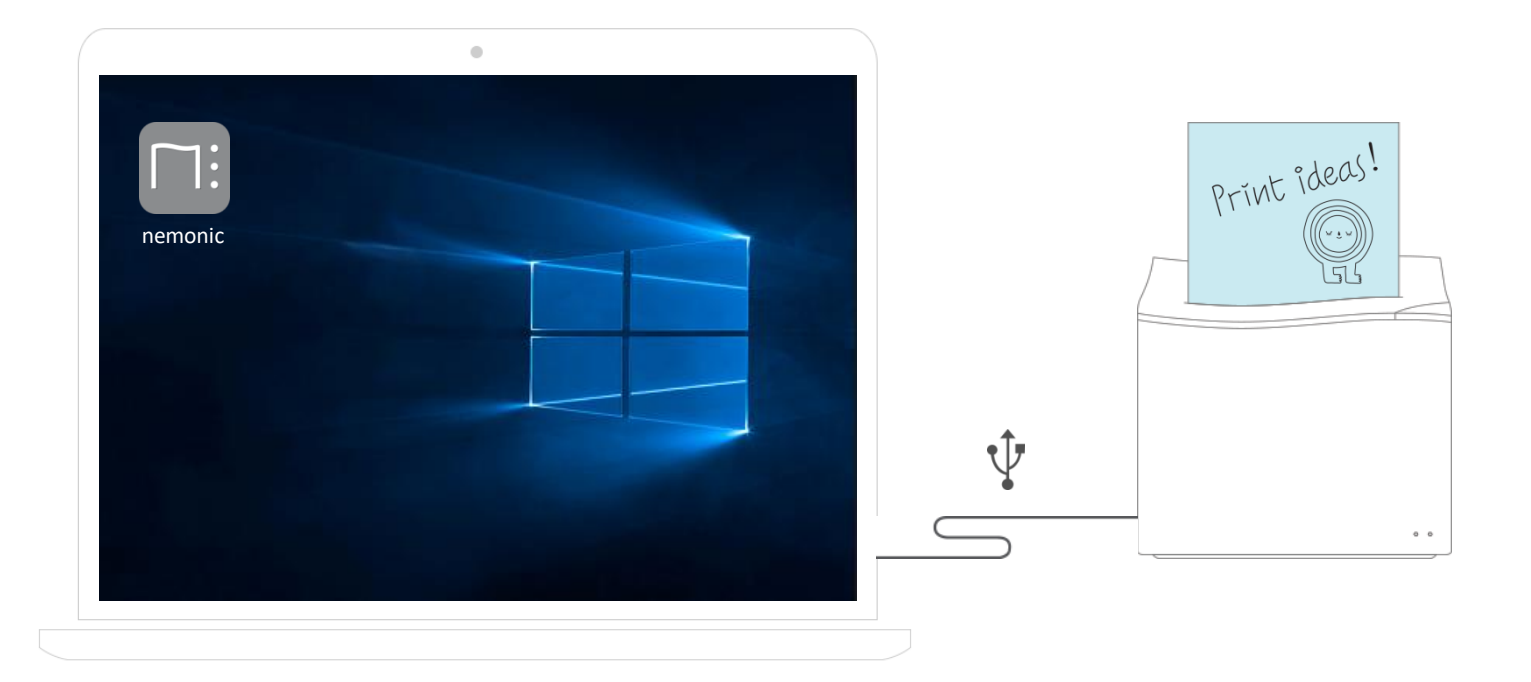

## Entering & printing memos

Double-click the nemonic icon created on the desktop in order to run the application

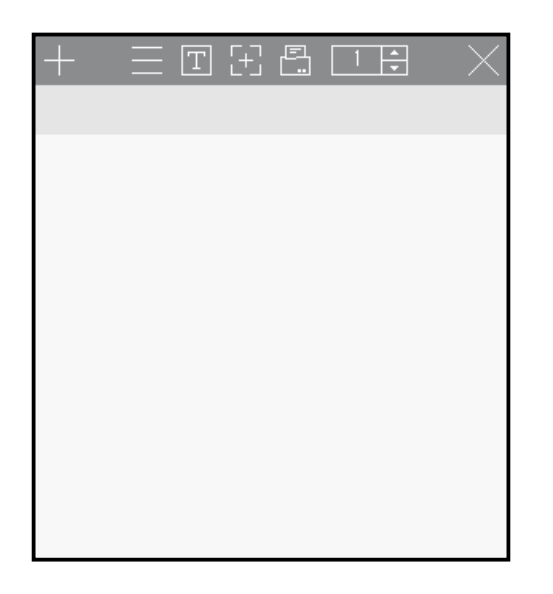

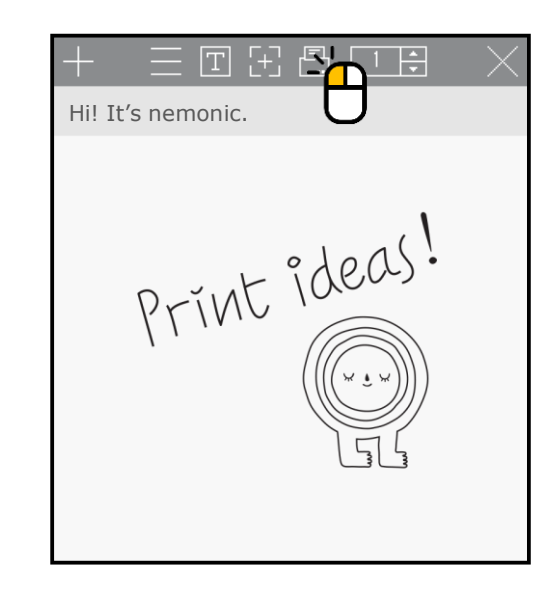

1 Run the nemonic application and type text.

2 Click the Print memo icon on the menu bar in order to print

Also, you can add an image (drag & drop)

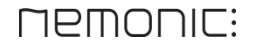

# Detail entering & printing deep memos

Drag the text you want to format and right click.

|                   | $\times$ |
|-------------------|----------|
| Hi! It's nemonic. |          |
|                   |          |
|                   |          |
|                   |          |
|                   |          |
|                   |          |
|                   |          |
|                   |          |

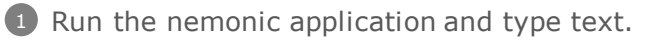

2 Drag the text you want to apply and right click.

| Hi! It's nemonic | Font<br>Line Spacing<br>Normal<br>Bold<br>Italic<br><u>Underline</u><br>Strikeout |
|------------------|-----------------------------------------------------------------------------------|
|                  | Left-Align<br>Center-Align<br>Right-Align                                         |
|                  | Cut<br>Copy<br>Paste                                                              |

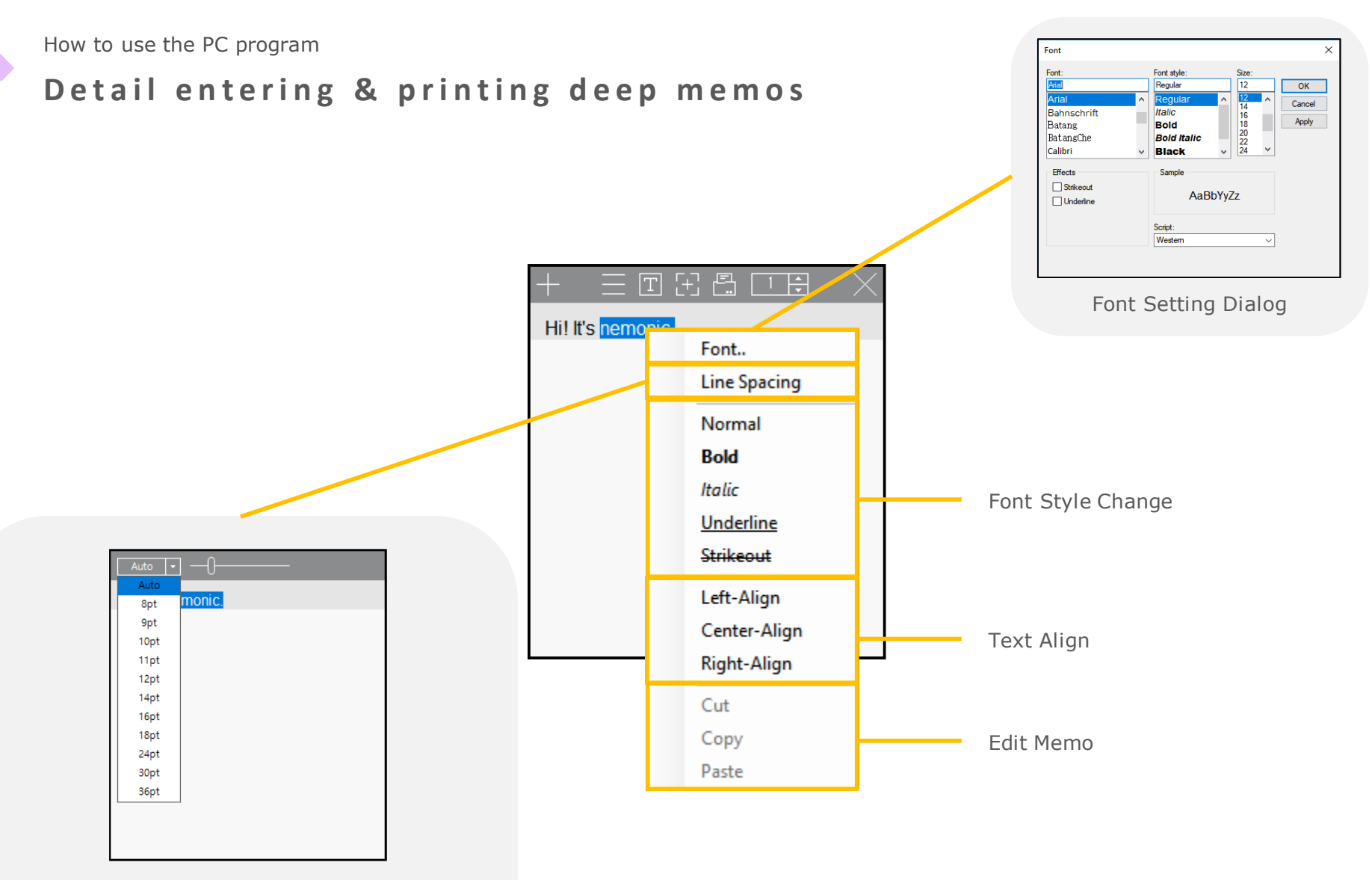

Line Spacing Menu

(You can select the combo box or enter it directly,

but it's also possible to apply intervals by moving the slide bar)

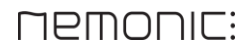

## Default mode

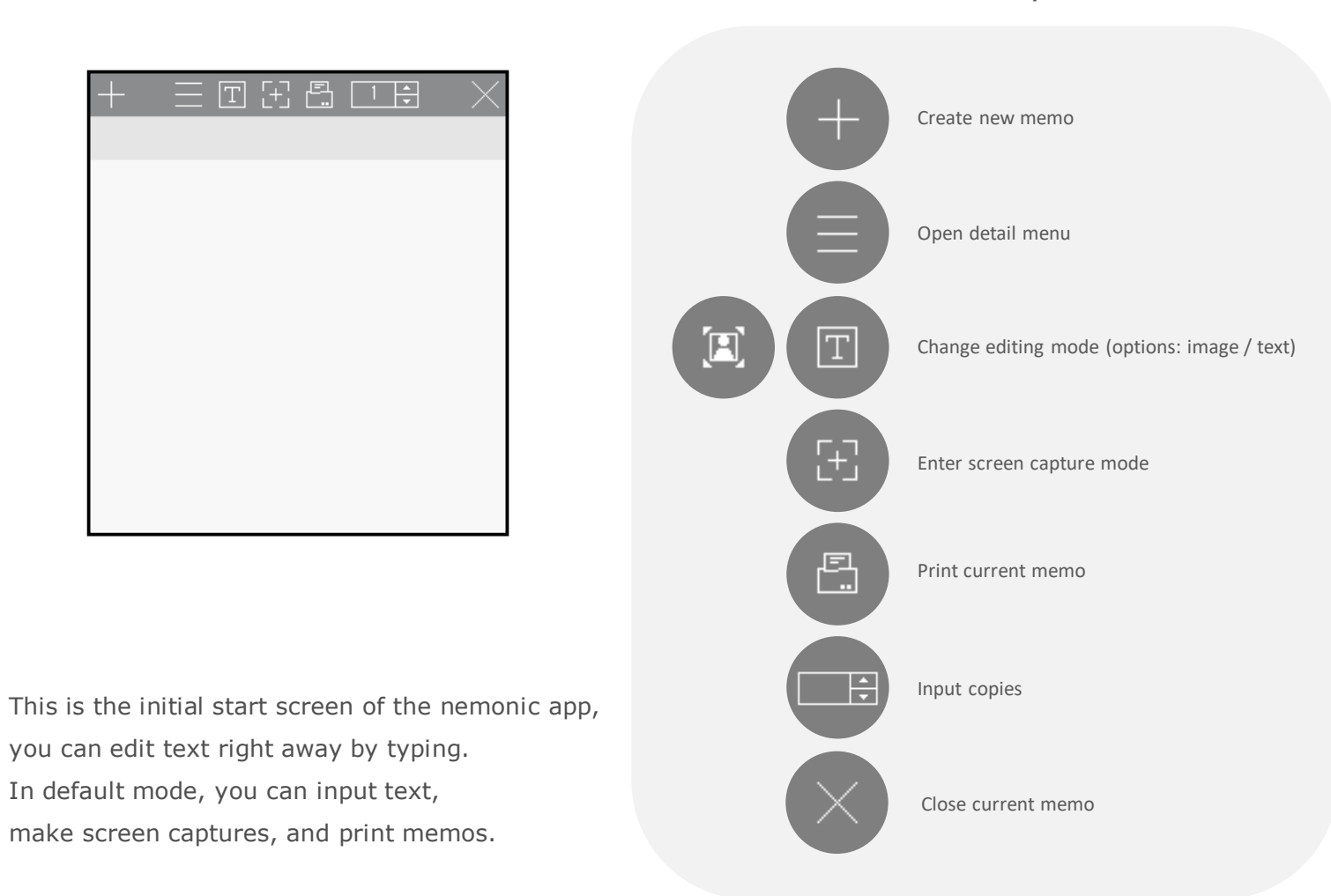

#### Icon description

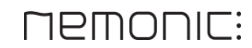

## Detail mode

#### Icon description

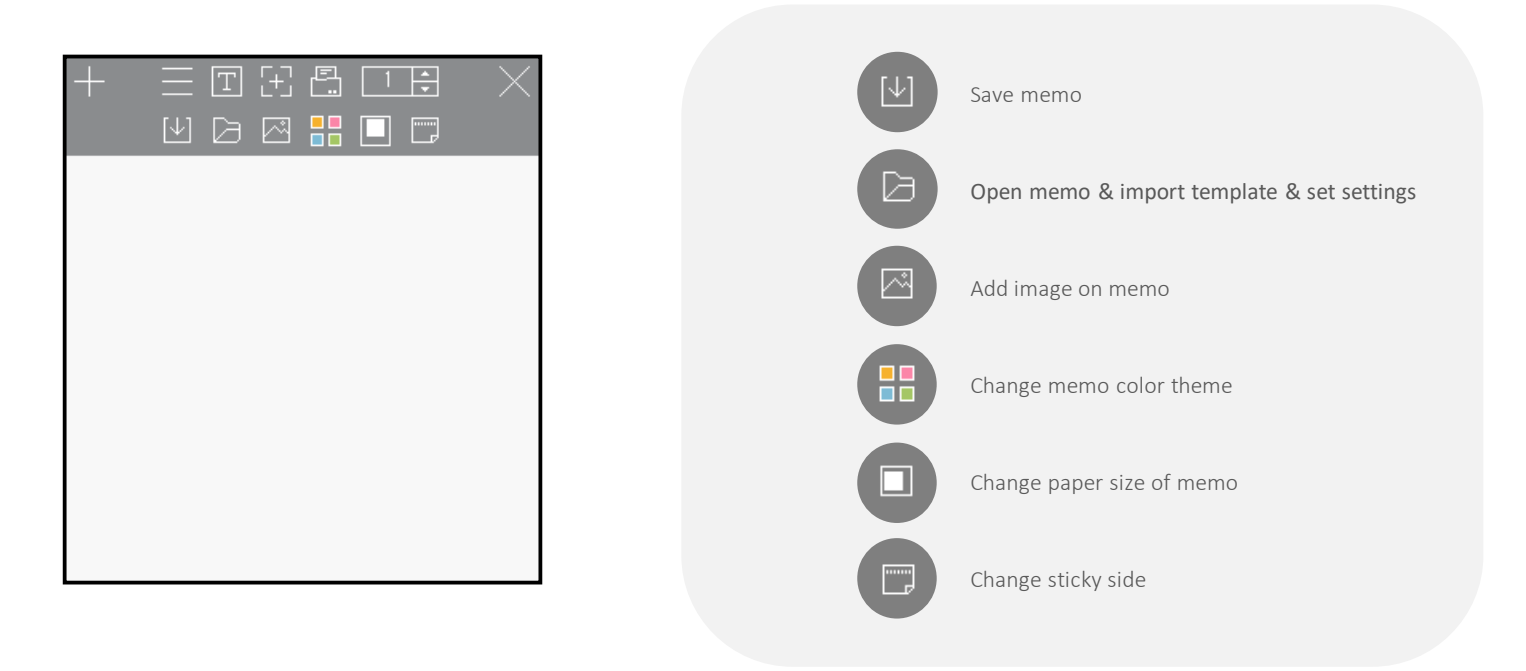

You can change the paper size and the sticky side of memos to be printed. Also you can save the content of the memos, change color theme, and open settings.

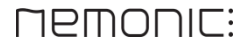

## How to make screen captures

### ÷ P T [+] Cancel (Switch to default) IEMONIC: DOWNLOAD HELP CENTER HUN MAGAZINE Capture current area Capture current area & print > Adjust size of screen capture area. $\mathbb{N}_{1}$ proportion)

1 Click the 🕒 **Capture screen**' button on the menu bar.

2 Adjust the screen capture area by dragging the icon at bottom right corner.

3 Move the window to the screen to capture, click the

'Capture screen' button on the menu bar.

The screenshot will be applied to your current memo.

(Adjusted according to the paper size

Icon description

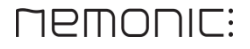

## How to delete a memo & change the name of a memo

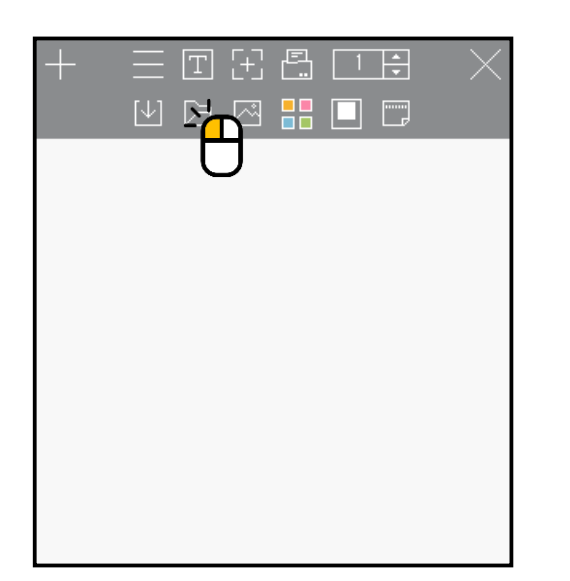

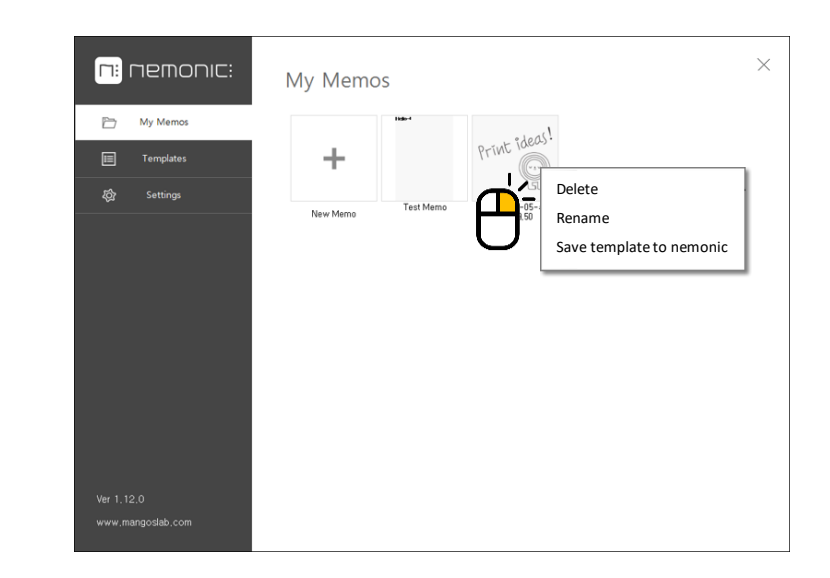

1 Press the Dopen memo button on the [Detail view] mode

- 2 The below menu will appear when right click on the memo
  - Delete
  - Rename
  - Save template to nemonic

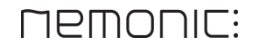

# Printer template settings - How to set up in My Memo

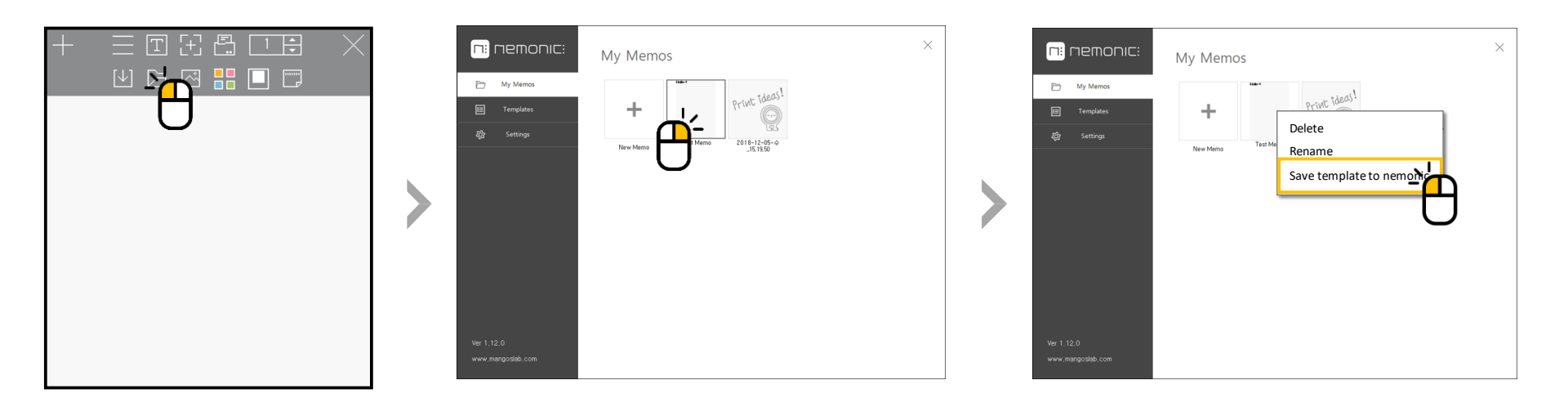

1 Press the D Open memo button on the [Detail view] mode

2 Right click on the memo to set as printer template and click Save template to nemonic

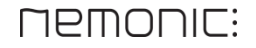

# **Printer template settings** - How to set up in Template

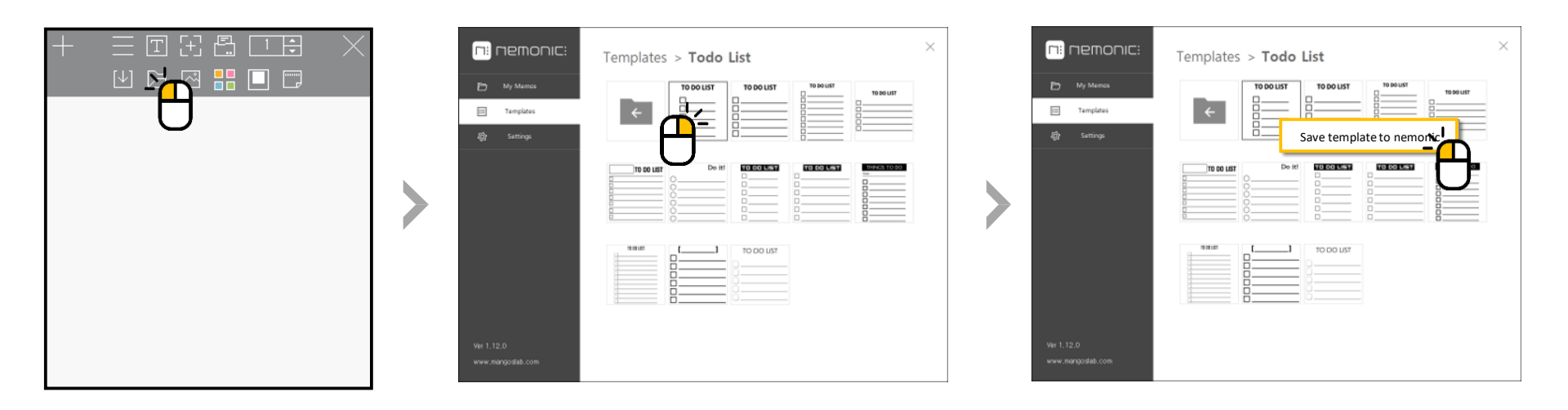

- 1 Press the Dopen memo button on the [Detail view] mode
- 2 Select Import **Template** from the left menu

3 Right click the memo to set as printer template and click **Save template to nemonic** 

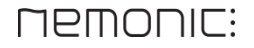

How to print using another program (ex: Microsoft PowerPoint, Word) - 1

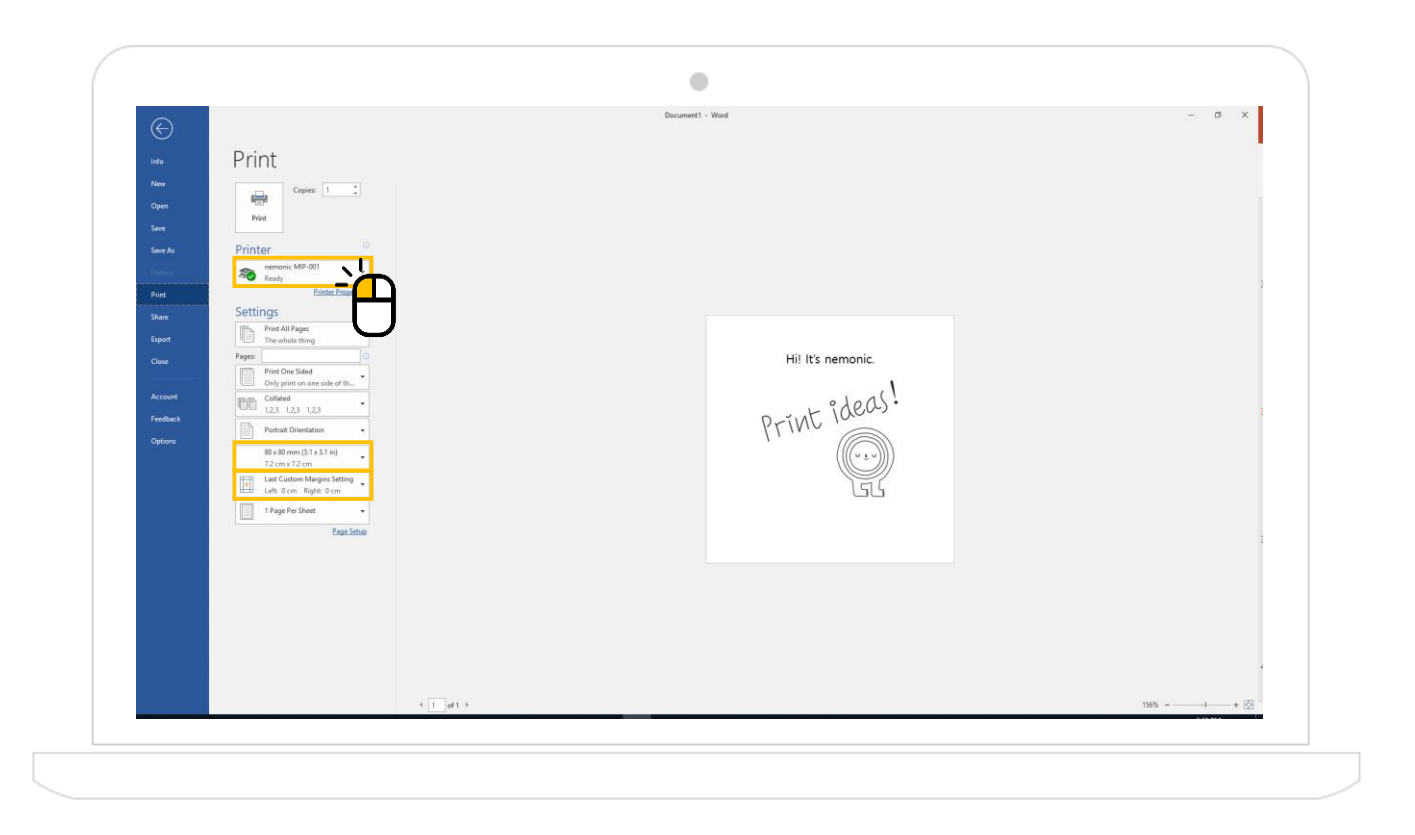

At the print preview, select nemonic MIP-001 as printer, set paper size as 80x80mm and set all margin to 0. By doing so, you should be able to print correctly.

(Paper size can be changed as the following: 80x80mm, 80x105mm, 80x56mm, 80x136mm)

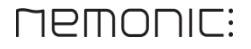

How to print using another program (ex: Microsoft PowerPoint, Word) - 2

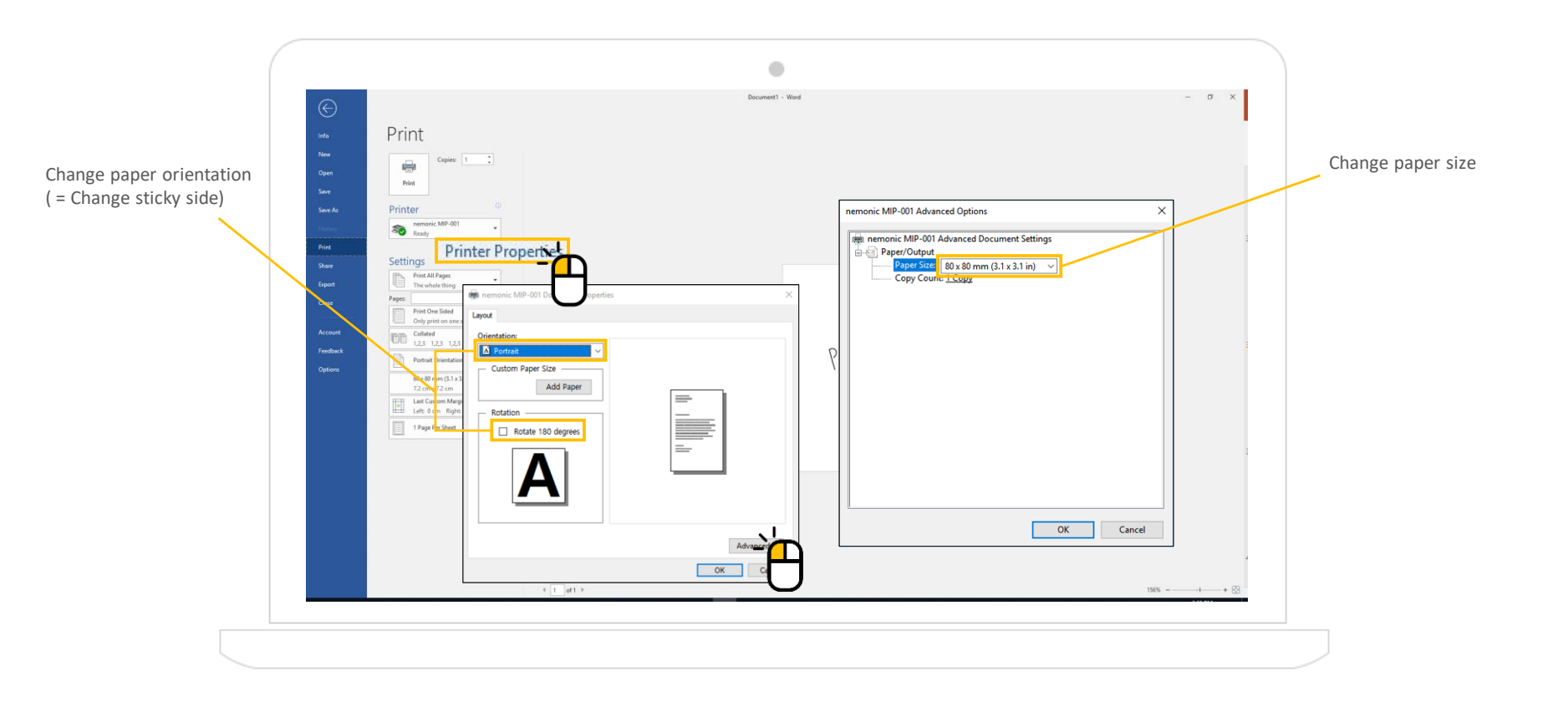

At the print preview, select nemonic MIP-001 as printer, set paper size as 80x80mm and set all margin to 0 and then you can print properly.

(Paper size can be changed as the following: 80x80mm, 80x105mm, 80x56mm, 80x136mm)

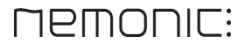

# FAQ

http://www.mangoslab.com/n/help-center/?lang=en

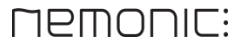